### Dimensioning in AutoCAD

The Following Styles Must be setup:

## #1: BS – "Used for All Dimensions"The Standard/ Basic/ BS Default SetUp Can be seen below in the 6 images:

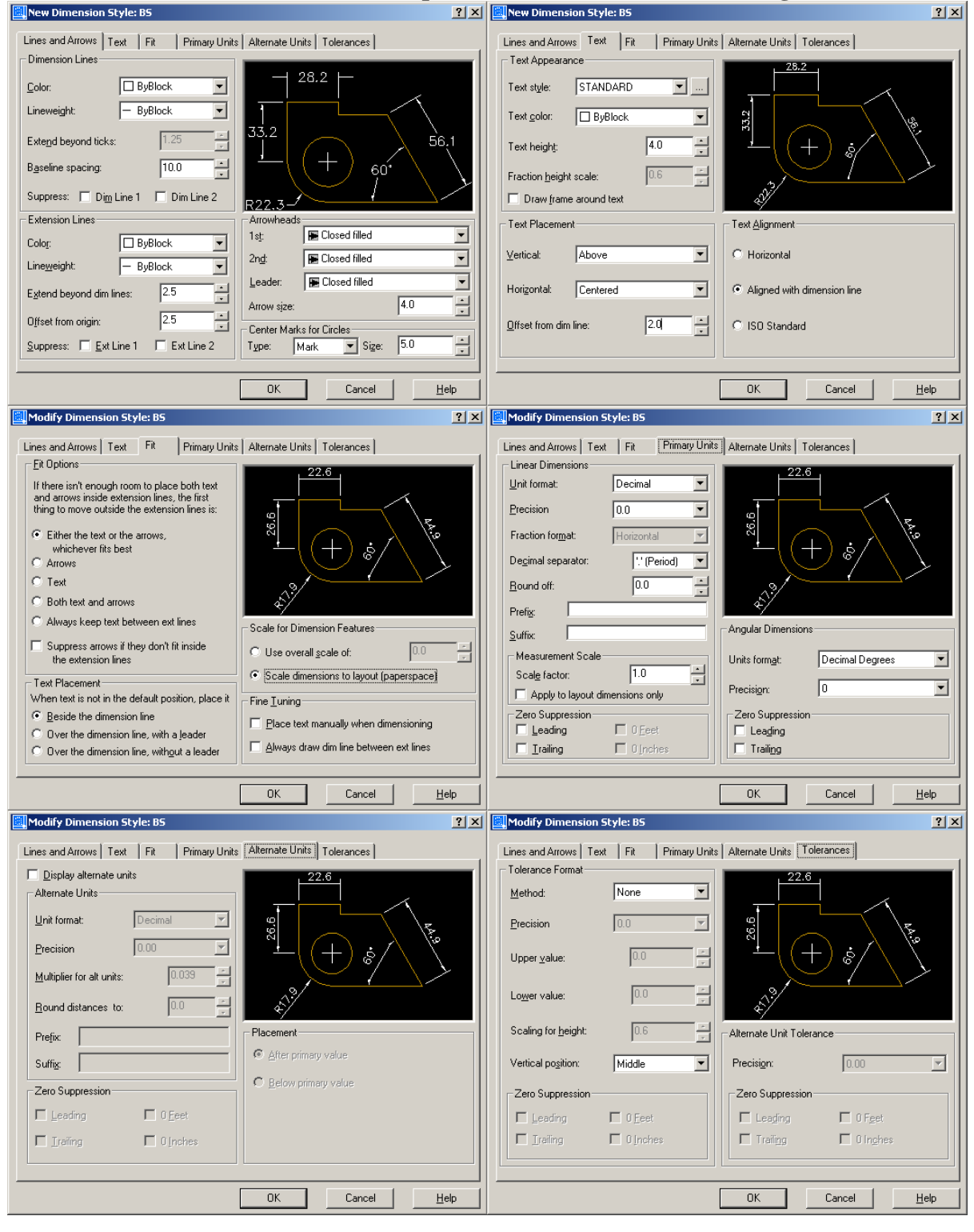

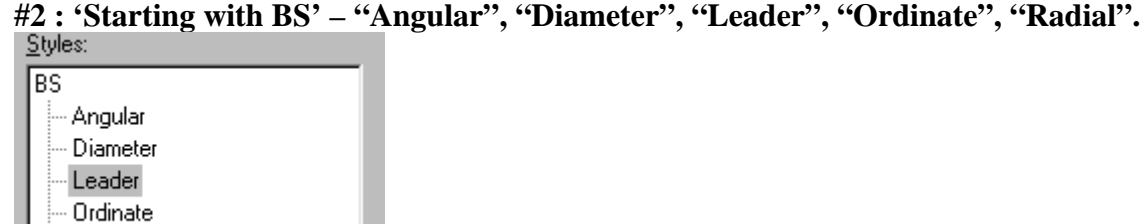

---- Radial

A preview of the Sub-Styles contained within BS can be seen below. If exact measurements are not given, then approximate the appearance as in the "Preview" window when setting up the appropriate Styles.

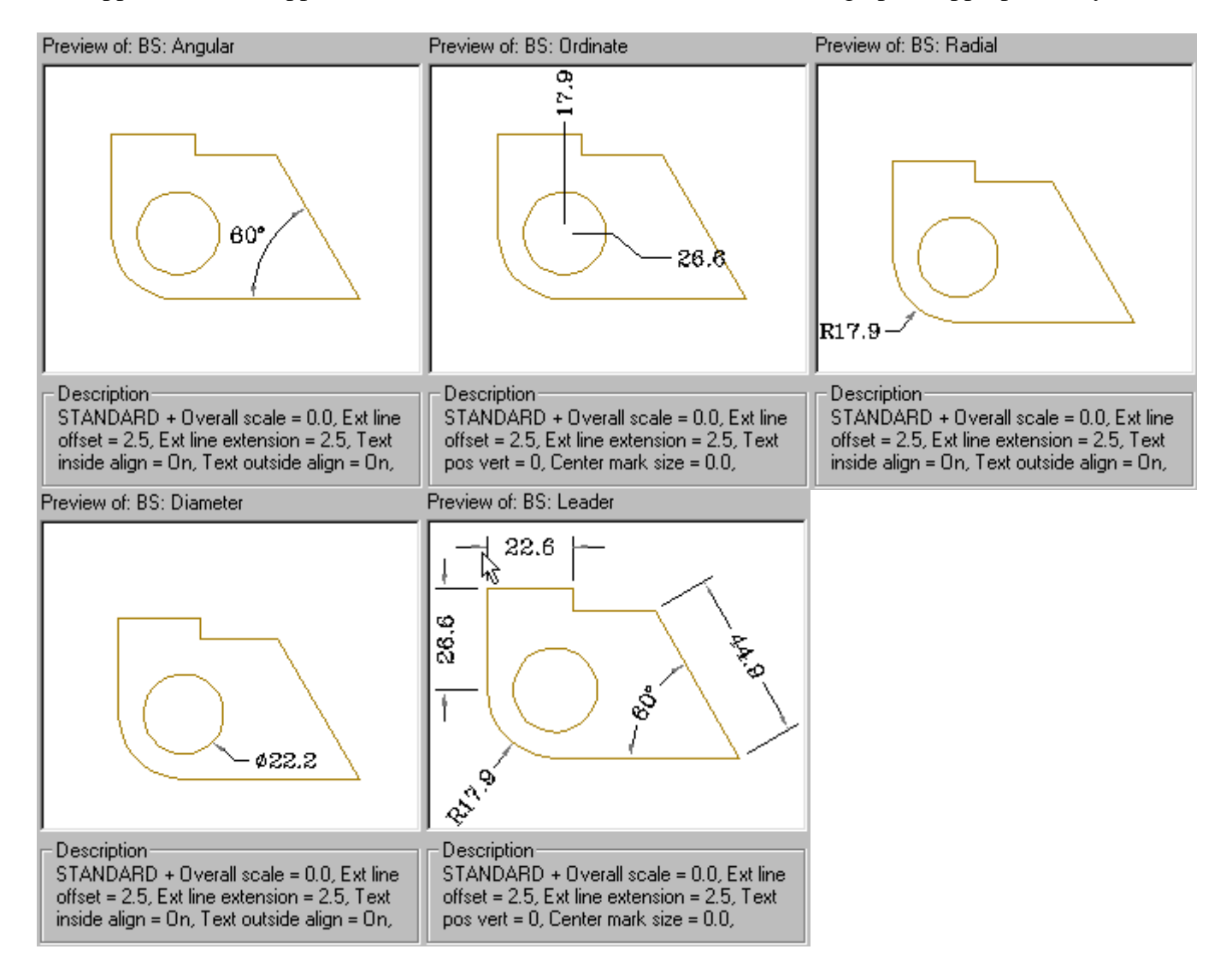

### #3 : Extra Styles (Copies of BS Styles) may have to be Added and Further Modified.

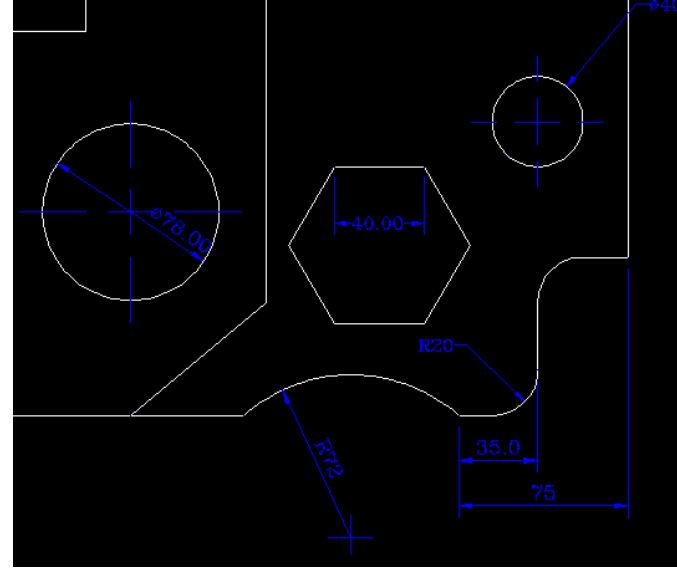

# Can You Identify the Several Styles in this Drawing?

There are two separate Radius Styles (e.g. DIM2) There are two separate Diameter Styles (e.g. DIM3) There are two separate Linear Styles (e.g. DIM4)

Precision can be changed on a Dimension per Dimension basis, and does not require a new Style to be made.

#### **To adjust Precision:**

Left Click to select the Dimension, then Right Click on the Dimension and go to "Precision".